#### « Nécessité du contrôle d'internet pour la protection des mineurs

#### Pour la pédagogie : il fournit un cadrage de l'activité

Lors d'une séquence pédagogique, l'enseignant peut souhaiter développer l'exploration des ressources de l'Internet par ses élèves en autonomie (...) il faut donc que cette pratique soit encadrée afin de permettre une utilisation la plus enrichissante possible.

Ce cadrage de l'activité repose sur deux aspects : une formation et une sensibilisation à la spécificité de l'Internet pour tous les acteurs de l'établissement ou de l'école, et un contrôle des informations consultées.

#### Pour la protection des mineurs : il permet d'éviter les sites inappropriés

Un certain nombre de sites peuvent présenter un contenu préjudiciable voire illégal, pour les élèves mineurs ou l'ensemble de la communauté éducative. La navigation libre sur l'internet est un processus de passage d'un site à un autre, parfois sans liens entre eux. Afin d'éviter l'accès à des sites inappropriés (par exemple pornographiques, pédophile, xénophobes, racistes, antisémites, violents...), cette navigation doit être contrôlée. »

Éduscol, Guide des préconisations techniques pour la protection des mineurs

#### Sommaire de ce tutoriel :

- Configuration des navigateurs sous Windows :
  - Firefox (p.2),
  - Internet Explorer (p.3)
  - et Google Chrome (p.4),
- Configuration des navigateurs sous Mac OS X :
  - Firefox (p.5),
  - Safari (p.6)
  - et Google Chrome (p.7),
- Identifiants et mots de passe à la connexion (p. 8),
- Page affichée après filtrage (p. 9),
- Signaler un site (p. 10),
- Liens pour aller plus loin (p. 11).

#### Firefox (sous Windows)

- 1. Se rendre dans le menu «Outils» de la barre des tâches.
- 2. Choisir «Options».
- 3. Cliquer sur « Avancé » dans le menu de gauche.
- 4. Puis cliquer sur l'onglet «Réseau».
- 5. Enfin, cliquer sur «Paramètres».

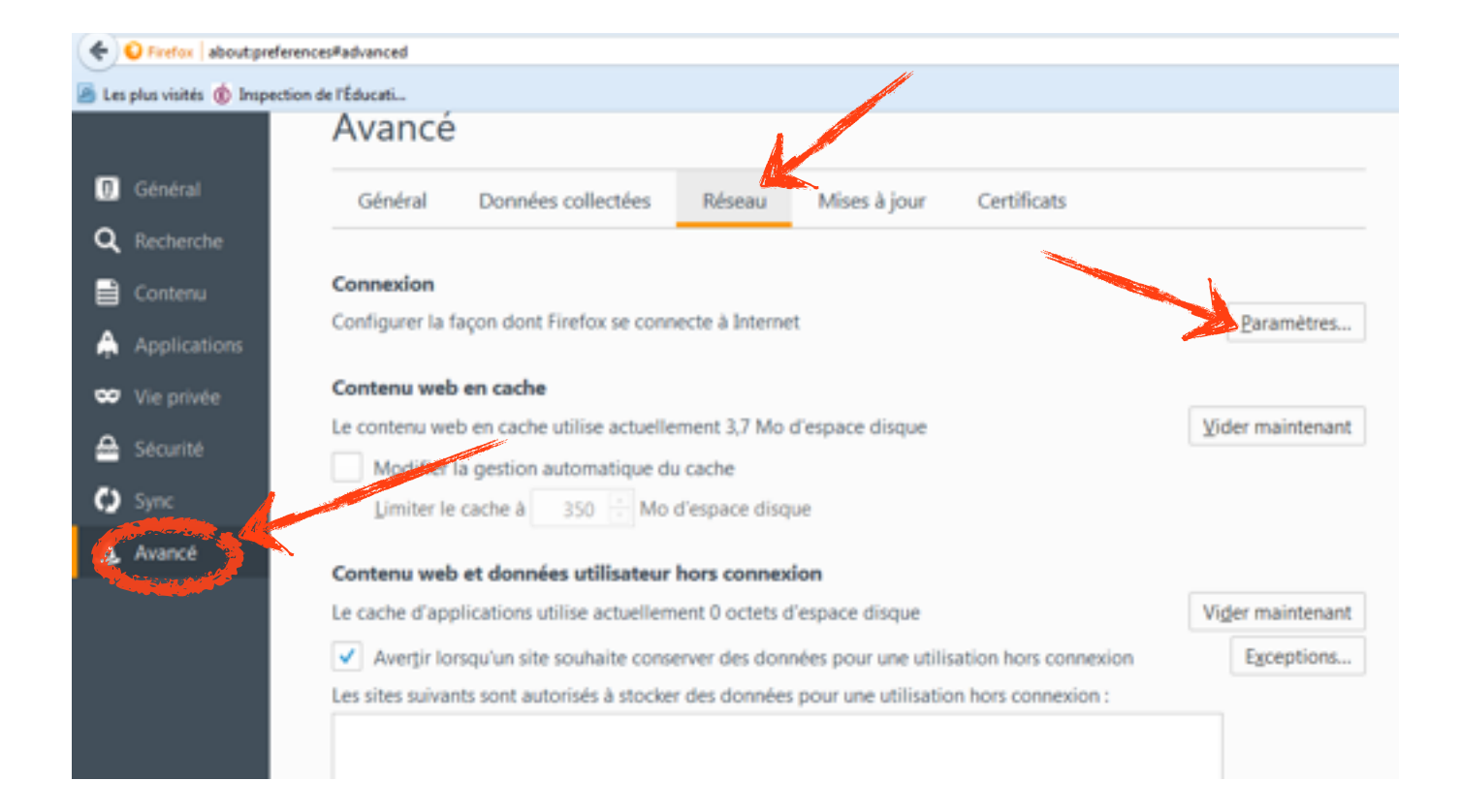

|                                                                                                    | Paramètres de connexion Configuration du serveur proxy pour accéder à Internet Pas gle proxy Détection aytomatique des paramètres de proxy pour ce réseau | ×            |
|----------------------------------------------------------------------------------------------------|----------------------------------------------------------------------------------------------------|--------------|
| 6. Cocher sur « Configuration<br>manuelle du proxy ».                                                                      | <ul> <li>Utiliser les paramètres proxy du système</li> <li>Configuration manuelle du proxy :</li> </ul>                                                   |              |
| 7 Dans " Provy HTTP » saisir ·                                                                                             | Proxy HTTP : proxyecole.ac-besancon.fr                                                                                                    | Port: 3128   |
| roxyocolo ac-bosancon fr                                                                                                   | Coliser ce serveur proxy pour tous les protocoles                                                                                                    |              |
| Dioxyecole.ac-besaricon.m                                                                                                  | Proxy SL: Proxyecole.ac-besancon.fr                                                                                                    | Port: 3128 v |
| 3 Dans Port saisir · « 3128 »                                                                                              | Proxy ETP : proxyecole.ac-besancon.fr                                                                                                    | Pogt: 3128 + |
|                                                                                                    | Hôte SO <u>C</u> KS : proxyecole.ac-besancon.fr                                                                                                    | Port: 3128 + |
| <ul> <li>Ocher « Utiliser ce serveur</li> <li>Droxy pour tous les protocoles »</li> <li>Puis cliquer sur « OK »</li> </ul> | © SOCKS v4 ⊚ SOCKS v5 E DNS distant<br>Pas de proxy pour :<br>localhost, 127.0.0.1                                                                        |              |
|                                                                                                    | Exemples : .mozilla.org, .asso.fr, 192.168.1.0/24                                                                                                    |              |
|                                                                                                    | Adresse de configuration automatique du proxy :                                                                                                    |              |
|                                                                                                    | Ne pas me demander de m'authentifier site mot de passe est enregistré<br>OK Annuler                                                                       | Actualiser   |

#### Internet Explorer (sous Windows)

Se rendre dans le menu «Outils» de la barre des tâches.

- 1. Choisir «Options internet».
- 2. Cliquer sur l'onglet «Connexions».
- 3. Cliquer sur «Paramètres réseau».
- 4. Cocher «Utiliser un proxy pour votre réseau local» et taper «proxyecole.ac-besancon.fr» puis port «3128». Cocher la case «Ne pas utiliser ce serveur proxy pour les adresses locales».

|                                                                                                    |                                    | _                                                                                                    |                  |
|----------------------------------------------------------------------------------------------------|------------------------------------|----------------------------------------------------------------------------------------------------|------------------|
| Options Internet                                                                                                    | 8 8                                | X de l'Éducation M. X                                                                                                    |                  |
| Général Sécurité Confidentialité Contenu Connexions                                                                                                    | grammes Avancé                     | Paramètres du réseau local                                                                                                    | *                |
| Pour configurer une connexion à Internet, cliquez<br>sur Configurer.<br>Options d'accès à distance et de VPN                                               | Configurer                         | Configuration automatique<br>La configuration automatique peut annuler les paramètres manuel<br>garantir leur utilisation, désactivez la configuration automatique. | s. Pour          |
|                                                                                                    | Ajouter un réseau VPN<br>Supprimer | Détecter automatiquement les paramètres de connexion     Ser un script de configuration automatique                                                                 |                  |
| Cliquez sur Paramètres si vous devez configurer un<br>serveur proxy pour une connexion.                                                                    | Paramètres                         | Serveur proxy                                                                                                    | res ne<br>Avancé |
| Paramètres de réseau local                                                                                                    |                                    |                                                                                                    |                  |
| Les paramètres de réseau local ne s'appliquent pas aux<br>connexions d'accès à distance. Cliquez sur Paramètres po<br>définir les options de numérotation. | Paramètres réseau                  | СК                                                                                                    | Annuler          |
| OK                                                                                                    | Annuler Applique                   |                                                                                                    |                  |

#### Chrome (sous Windows)

- 1. Se rendre dans le menu «Outils» (clé en haut à droite). 🔧
- 2. Choisir «Options».
- 3. Cliquer sur «Options avancées».
- 4. Dans la partie «Réseau», cliquer sur «Modifier les paramètres du proxy».

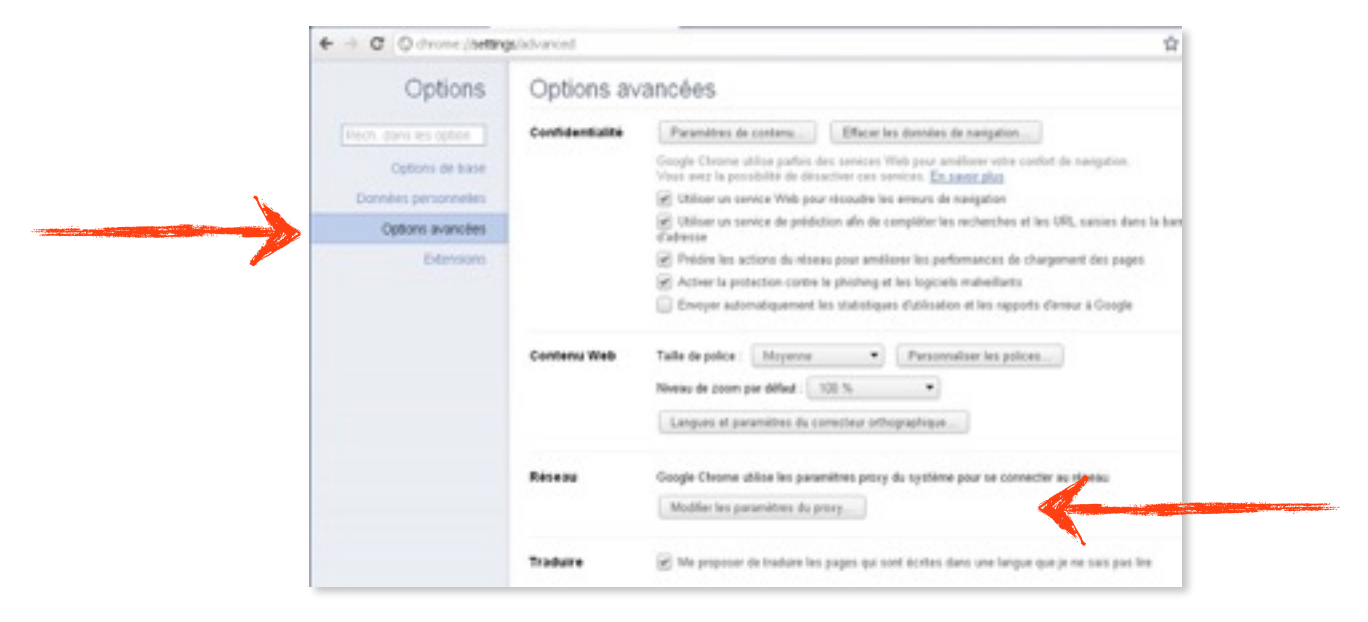

- 5. Dans la fenêtre qui s'ouvre, cliquer sur l'onglet «Connexions».
- 6. Cliquer sur «Paramètres réseau».
- 7. Cocher «Utiliser un proxy pour votre réseau local» et taper «**proxyecole.ac-besancon.fr**» puis port «**3128**». Cocher la case «Ne pas utiliser ce serveur proxy pour les adresses locales».

| Configuration automatique                                                                                                    |                                                                                                    |                                                                                                    |
|----------------------------------------------------------------------------------------------------|----------------------------------------------------------------------------------------------------|----------------------------------------------------------------------------------------------------|
| La configuration automatique peut annuler les paramètres manuels.<br>Pour garantir leur utilisation, désactivez la configuration automatique. | -                                                                                                    |                                                                                                    |
| Détecter automatiquement les paramètres de connexion                                                                                          | h                                                                                                    |                                                                                                    |
| Utiliser un script de configuration automatique                                                                                               | E II                                                                                                    |                                                                                                    |
| Adresse                                                                                                    | E I                                                                                                    |                                                                                                    |
| Serveur proxy                                                                                                    |                                                                                                    |                                                                                                    |
| Utiliser un serveur proxy pour votre réseau local (ces paramètres<br>ne s'appliquent pas aux connexions d'accès à distance ou VPN).           |                                                                                                    |                                                                                                    |
| Adresse : proxyecole.ac-t Port : 3128 Avancé                                                                                                  |                                                                                                    |                                                                                                    |
| Ne pas utiliser de serveur proxy pour les adresses locales                                                                                    |                                                                                                    |                                                                                                    |
|                                                                                                    |                                                                                                    |                                                                                                    |
| OK Annuler                                                                                                    |                                                                                                    |                                                                                                    |
|                                                                                                    |                                                                                                    |                                                                                                    |
| nètres du réseau local ne s'appliquent Paramètres résea<br>connexions d'accès à distance. Cliquez                                             |                                                                                                    |                                                                                                    |
| uton Paramètres ci-dessus pour définir                                                                                                    |                                                                                                    |                                                                                                    |
| is de numerocación.                                                                                                    |                                                                                                    |                                                                                                    |
|                                                                                                    | Configuration automatique La configuration automatique peut annuler les paramètres manuels. Pour garantir leur utilisation, désactivez la configuration automatique. Détecter automatiquement les paramètres de connexion Utiliser un script de configuration automatique Adresse Serveur proxy Utiliser un serveur proxy pour votre réseau local (ces paramètres ne s'appliquent pas aux connexions d'accès à distance ou VPN). Adresse : proxyecole.ac-t Port : 3128 Avancé Nie pas utiliser de serveur proxy pour les adresses locales OK Annuler mètres du réseau local ne s'appliquent connexions d'accès à distance. Cliquez Annuler | Configuration automatique<br>La configuration automatique peut annuler les paramètres manuels.<br>Pour garantir leur utilisation, désactivez la configuration automatique.<br>Détecter automatiquement les paramètres de connexion<br>Utiliser un script de configuration automatique<br>Adresse<br>Serveur proxy<br>V Utiliser un serveur proxy pour votre réseau local (ces paramètres<br>ne s'appliquent pas aux connexions d'accès à distance ou VPN).<br>Adresse : proxyecole.ac-t: Port : 3128 Avancé<br>V Ne pas utiliser de serveur proxy pour les adresses locales<br>OK Annuler<br>mètres du réseau local ne s'appliquent<br>connexions d'accès à distance. Cliquez<br>Ache sur pressu pour définir<br>is de numérotation. |

## Firefox (sous Mac OS X)

- 1. Se rendre dans le menu «Firefox» (en haut à gauche).
- 2. Choisir «*Préférences…*».

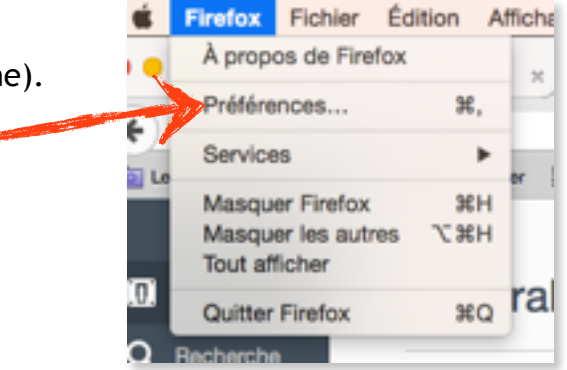

- 3. Cliquer sur «Avancé» (dans le menu en bas à droite).
- 4. Choisir l'onglet «Réseau», puis cliquer sur «Paramètres...».

| +      | O Prefer about pref | ferences/fadvanced                                                  | v C Q, Rechercher | 4 11 1           |
|--------|---------------------|---------------------------------------------------------------------|-------------------|------------------|
| (BB) ( | an pius violide = 🗌 | Netvibos 🗌 Twitter 🔄 IDi Champagnole 📄 Cahiers péde                 |                   |                  |
| 0      | Général             | Avancé                                                              |                   |                  |
| ٩      | Recherche           | Général Données collectées Réseau                                   | Minte à jour      | Certificate      |
| -      | Contenu             |                                                                     |                   |                  |
| A      | Apploations         | Connexion                                                           |                   |                  |
| ***    | Ve privée           | Configurer la façon dont Fireflox se connecte à internet            |                   | Paramitres       |
| ≙      | Sécurté             | Contenu web en cache                                                |                   |                  |
| 0      | Sync                | Le contenu web en cache utilise actuellement 349 Mo d'espace disque |                   | Vider maintenant |
|        | Avancé              | Modifier la greation automatique du cache                           |                   |                  |

| Détection autom    | atique des paramètres de proxy pour ce     | réseau         |            |
|--------------------|--------------------------------------------|----------------|------------|
| Utiliser les param | ètres praxy du système                     |                |            |
| Configuration ma   | nuelle du proxy :                          |                |            |
| Proxy HTTP :       | proxyecole.ac-besancon.fr                  | Port :         | 3128       |
|                    | C i liser ce serveur proxy pour tous le    | es protocoles  |            |
| Proxy SSL :        | proxyecole.ac-besancon.fr                  | Port :         | 3128       |
| Proxy FTP :        | proxyecole.ac-besancon.fr                  | Port :         | 3128       |
| Hôte SOCKS :       | proxyecole.ac-besancon.fr                  | Port :         | 3128       |
|                    | SOCKS v4 SOCKS v5 DNS d                    | listant        |            |
| Pas de proxy po    | sur :                                      |                |            |
| localhost, 127.0   | 1.0.1                                      |                |            |
| Exemples : .mo     | zilla.org, .asso.fr, 192.168.1.0/24        |                |            |
| Adresse de confi   | guration automatique du proxy :            |                |            |
|                    |                                            |                | Actualiser |
|                    |                                            |                |            |
| he pas me demand   | ler de m'authentifier si le mot de passe e | est enregistré |            |

5. Cocher « Configuration manuelle du Proxy ».

Entrer :

- l'adresse du proxy HTTP
   proxyecole.acbesancon.fr
- Port : 3128

Cocher « Utiliser ce serveur proxy pour tous les protocoles »

Cocher enfin tout en bas, « Ne pas me demander de m'authentifier si le mot de passe est enregistré ». 1. Se rendre dans les préférences du logiciel.

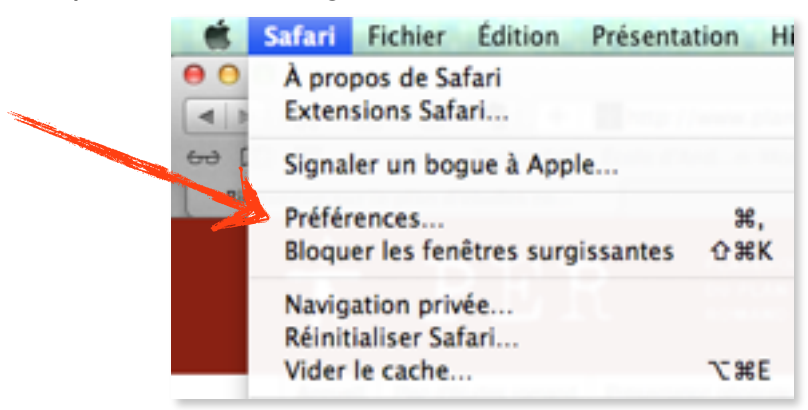

- 2. Choisir «Avancées».
- 3. Cliquer sur «Proxy : Modifier les réglages».

| • • •                                      | Avancies                                                                |
|--------------------------------------------|-------------------------------------------------------------------------|
|                                            | Q 🔜 O 📑 💁 🔯 📶                                                           |
| Général Orglets Rempl. auto. Mots de passe | Recherche Sécurité Confidentialité Notifications Extensions Avencées    |
| Champ de recherche intelligent :           | Afficher l'adresse complète du site web                                 |
| Accessibilité :                            | Ne jamais utiliser de tailles de caractères inférieures à 1 -           |
|                                            | La touche Tab permet de mettre en surbrillance les objets des pages web |
|                                            | Option-Tab mat an surbrillance chaque áláment.                          |
| Bonjour :                                  | Inclure Bonjour au menu Signets                                         |
|                                            | Inclure Bonjour dans la barre des favoris                               |
| Modules Internet :                         | Anêter les modules pour économiser de l'énergie                         |
| Feuilles de style :                        | Aucure ellection                                                        |
| Encodage par défaut :                      | Occidental (ISO Latin 1)                                                |
| Proxys :                                   | Modifier iss nightpes                                                   |
|                                            | Afficher le menu Développement dans la barre des menus                  |
|                                            |                                                                         |

- 4. Cocher «*Proxy web (HTTP)*» et taper «*proxyecole.ac-besancon.fr*» puis port «*3128*».
- 5. Afin d'éviter de rentrer ses identifiant et mot de passe à chaque connexion, il est possible de les ajouter sous «*Mot de passe requis*» (cf p.8).
- Répéter l'opération avec les autres protocoles Proxy (Proxy web sécurisé, Proxy FTP, Proxy SOCKS, Proxy de diffusion en continue, Proxy Gopher...).

| Protocole à configurer :                                                                                                    | Serveur proxy web |
|----------------------------------------------------------------------------------------------------|-------------------|
| Découvente auto proxy     Configuration de proxy automatique     Proxy web 9(117)     Proxy web sécurisé 0(1TPS)     Proxy FTP     Proxy 50CKS     Proxy de diffusion en continu (KTSP)     Proxy Capter | Mot de passe :    |
| Exclure les noms d'hôte simples<br>Ignorer les réglages proxy pour ces hôte<br>*Jocal, 169,254/16                                                                                                    | s et domaines :   |

## Chrome (sous Mac OS)

1. Se rendre dans les « Préférences... » de Chrome.

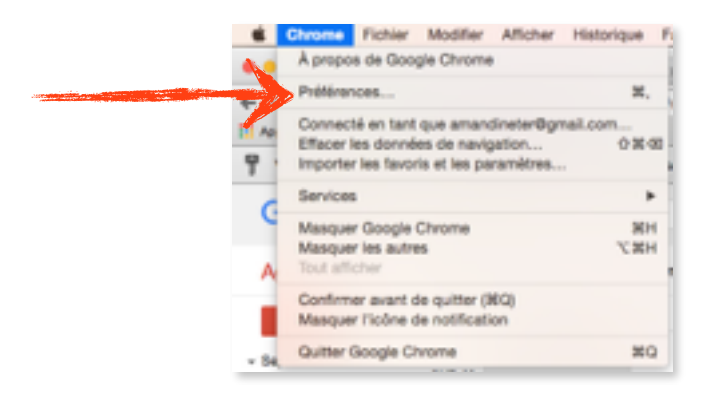

- 2. Choisir «Paramètres» dans le menu de gauche.
- 3. Cliquer sur «Paramètres avancés» tout en bas de la fenêtre.

|                                                                                                 | Chrome                                   | Paramètres                                                                                                    |                                                                                                    | Reche                                                                                            | rther                |              |
|-------------------------------------------------------------------------------------------------|------------------------------------------|----------------------------------------------------------------------------------------------------|----------------------------------------------------------------------------------------------------|--------------------------------------------------------------------------------------------------|----------------------|--------------|
|                                                                                                 | Halorique<br>Didensions<br>Paramètres    | Affore to boutor<br>Page Nouvel or<br>2 Toupus affore                                                                                                    | Accual<br>giet Mucher<br>a berre de favora                                                                                                    |                                                                                                  |                      |              |
|                                                                                                 | k propos                                 | Rechercher<br>Détrier is motioner dan<br>schnercheij<br>Coopie<br>Coopie<br>Converche la function<br>Drev On Consuler<br>Personnes<br>Activer is naniger<br>Activer is naniger<br>Activer<br>Activer<br>Active | scherche & utilieer pour les recherches affectuées de<br>Géner les moteurs de recherche<br>vertifi "Ok Google" pour lancer une recherche vocad<br>dures un nouvel orgini el ponguicions<br>evell autours<br>evell autours<br>terrefit autours)<br>terrefit autours)<br>terrefit a | puis t <u>'ensites</u> (sare d'adreses at<br>+ Et sanot plus<br>for les favors et les paramètres | о́к                  |              |
| Dans la partie « <i>Réseau</i> »,<br>cliquer sur « <i>Modifier les</i><br>paramètres du proxy». | Chror<br>Historiq<br>Extensio<br>Paramèt | me l<br>ue<br>ms<br>tres                                                                                                    | Paramètres<br>Réseau<br>Google Chrome utilise les para<br>Modifier les paramètres du pr                                                                                                    | mètres praxy du systèr                                                                           | me pour se connecter | r au réseau. |

Les mêmes fenêtres que la page 6 apparaissent.

4. Dans

- 5. Cocher «Proxy web (HTTP)» et taper «proxyecole.ac-besancon.fr» puis port «3128».
- 6. Afin d'éviter de rentrer ses identifiant et mot de passe à chaque connexion, il est possible de les ajouter sous «Mot de passe requis» (cf p.8).
- 7. Répéter l'opération avec les autres protocoles Proxy (Proxy web sécurisé, Proxy FTP, Proxy SOCKS, Proxy de diffusion en continue, Proxy Gopher...).

#### Identifiant et mot de passe de connexion

Une fois le proxy académique configuré, une fenêtre apparaîtra à chaque lancement du navigateur internet (sauf pour Safari et Google Chrome sous Mac OS si les identifiant et mot de passe ont été renseignés lors de la configuration).

| l'academie de Besan<br>de passe.                             | con requiert un nom d                          | futilisateur et un               | mot |  |
|--------------------------------------------------------------|------------------------------------------------|----------------------------------|-----|--|
| Avertissement : ce :                                         | erveur requiert que v                          | otre nom                         |     |  |
| d'utilisateur et votre<br>non sécurisée (auth<br>sécurisée). | mot de passe soient<br>entification de base sa | envoyés de faço<br>ans connexion | 'n  |  |
| Nom d'utilisateur :                                          | <b>2</b>                                       |                                  |     |  |
| Mot de passe :                                               |                                                |                                  |     |  |

Cette fenêtre bien qu'elle puisse être visuellement différente selon les navigateurs, permettra de renseigner les identifiant et mot de passe qui ont été fournis à l'école.

Cliquer sur «Mémoriser mon mot de passe» évitera de devoir les renseigner à nouveau.

Si vous avez perdu vos codes d'accès, vous pouvez contacter A. Terrier : <u>amandine.terrier@ac-besancon.fr</u>

## Page affichée après filtrage

Ce proxy est lié à un filtre géré par une cellule nationale et empêchant l'accès aux sites douteux, notamment pornographiques.

Ainsi lorsqu'un utilisateur tente d'accéder à l'un de ces sites, il voit apparaître la charte de bon usage du réseau :

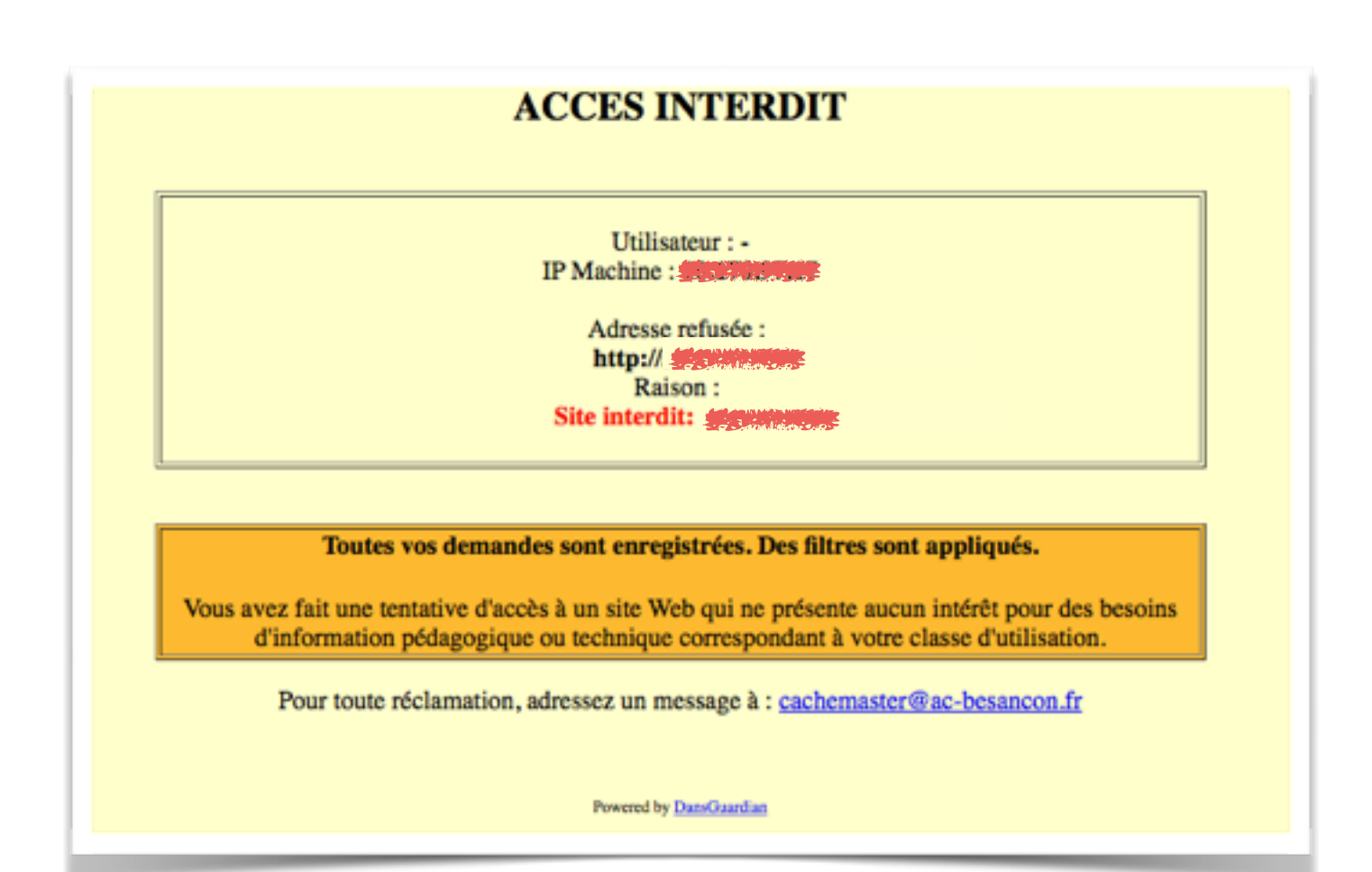

## Signaler des sites indésirables.

Malgré toutes les attentions apportées par les cellules académiques et nationales en charge de la mise à jour de la liste nationale de sites inappropriés à filtrer, il se peut toutefois que de nouveaux sites ne soient pas encore filtrés.

La loi oblige tout citoyen à signaler tout site Internet illégal découvert. La <u>circulaire n° 2004-035</u> <u>du 18-2-2004</u> parue au Bulletin officiel de l'Éducation nationale décrit la mise en place d'une chaîne d'information qui doit être utilisée en cas d'incidents liés à l'usage des TIC dans le cadre pédagogique.

La cellule académique constituée autour du CTICE doit être informée des incidents se produisant dans les établissements. Pour ce faire :

- se connecter sur <a href="http://pratic.ac-besancon.fr">http://pratic.ac-besancon.fr</a>

- se rendre dans «Ressources publiques» et cliquer sur «Signaler un site douteux»

- choisir la catégorie appropriée (site douteux ou site à contenu illicite) et remplir le formulaire proposé.

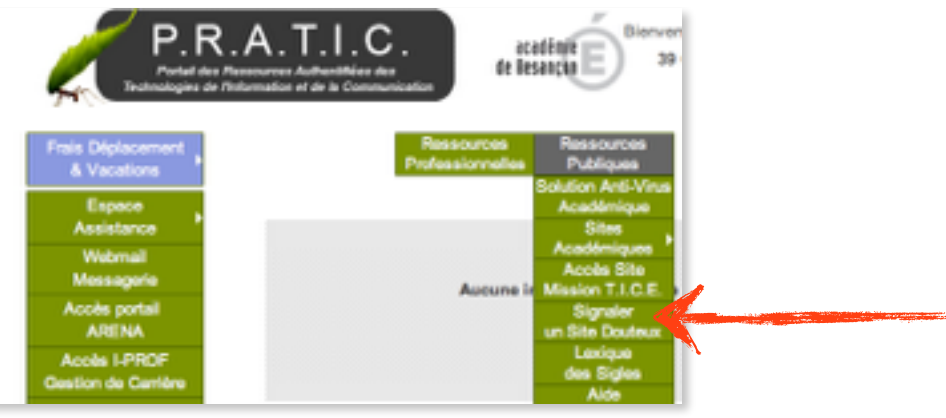

La cellule Responsable Sécurité des Systèmes d'Information (RSSI) effectuera les premières vérifications (techniques et juridiques). Elle transmettra à la cellule nationale en charge de la mise à jour de la liste nationale de sites inappropriés et transmettra, en cas d'atteinte à la dignité humaine, le signalement aux services de police ou de gendarmerie territorialement compétent.

Un site manifestement illégal doit être signalé le plus tôt possible aux autorités compétentes. Ce signalement peut également avoir lieu en ligne à l'adresse <u>http://www.internet-</u><u>signalement.gouv.fr</u> ou au point de contact <u>http://www.pointdecontact.net</u>.

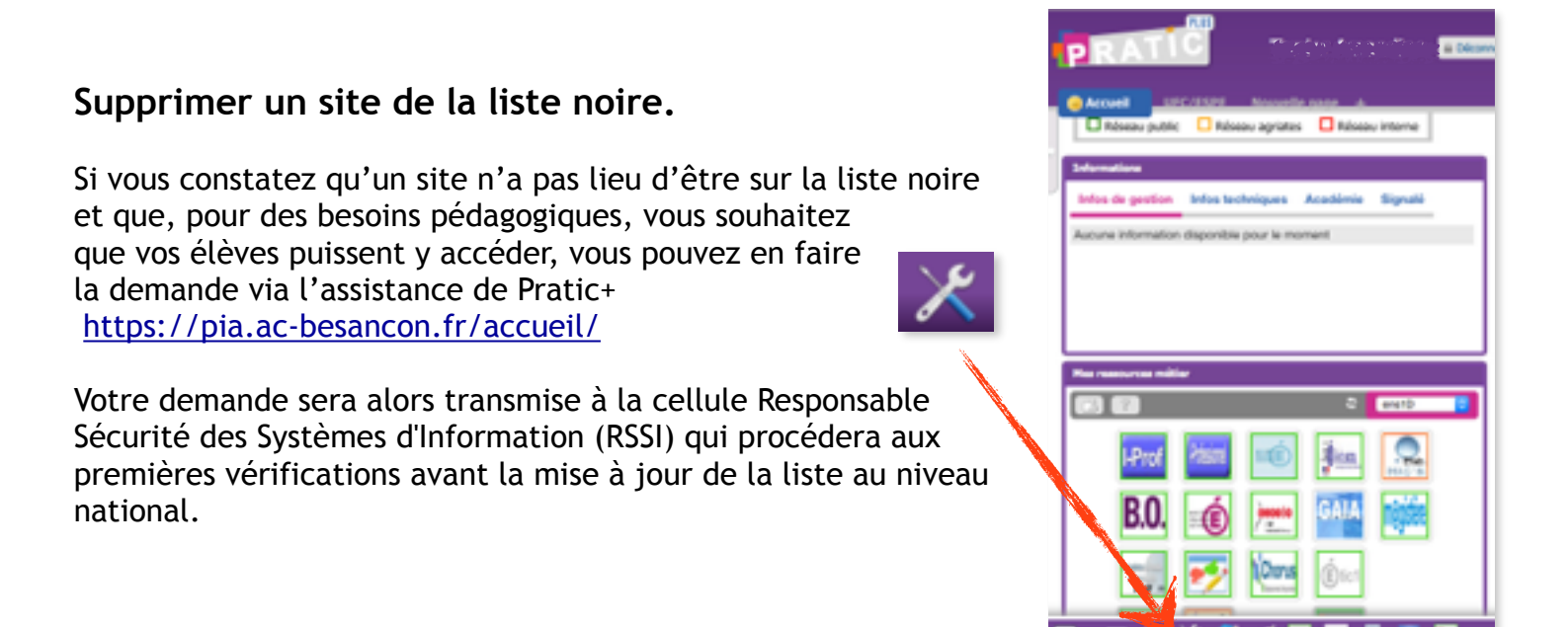

# B. Formet, d'après le précédent tutoriel réalisé par la Mission Tice, mis à jour par A. Terrier, APN, IEN Champagnole, 09/15 10/11

## Pour aller plus loin

Le site Éduscol propose un guide pratique complet des services numériques et de protection des mineurs.

Il est disponible à cette adresse : http://eduscol.education.fr/pid25770/guide-pratique.html

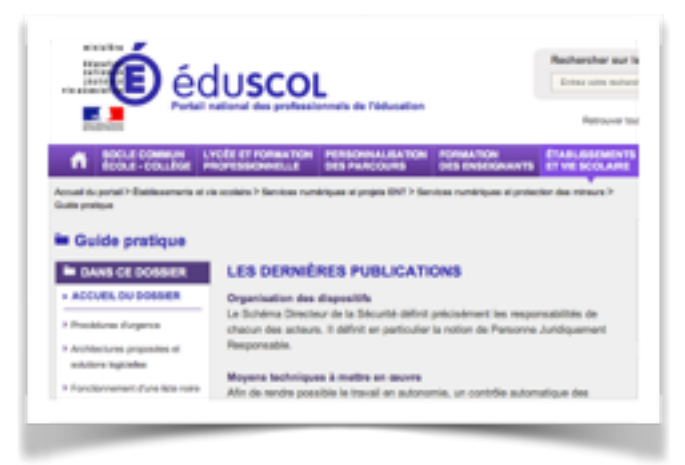

On pourra notamment retrouver dans ce guide :

- les procédures d'urgence : <u>http://eduscol.education.fr/pid25770-cid57093/procedures-d-urgence.html</u>
- le fonctionnement d'une liste noire : <u>http://eduscol.education.fr/pid25770-cid57091/</u> <u>fonctionnement-d-une-liste-noire.html</u>
- l'organisation des dispositifs : <u>http://eduscol.education.fr/pid25770-cid57089/organisation-des-dispositifs.html</u>
- la nécessité du contrôle d'internet pour la protection des mineurs : <u>http://eduscol.education.fr/</u> pid25770-cid57088/necessite-du-controle-d-internet-pour-la-protection-des-mineurs.html

#### Liens utiles

- Internet sans crainte : http://www.internetsanscrainte.fr/
- Internet responsable : <u>http://www.eduscol.education.fr/internet-responsable</u>
- Vinz et Lou sur internet : <u>http://www.internetsanscrainte.fr/o</u>...
- CNIL Jeunes : <u>http://www.jeunes.cnil.fr</u> et espace enseignants : <u>http://www.jeunes.cnil.fr</u>/
- Net Écoute : <u>http://www.netecoute.fr</u>
- Mémotice de l'académie de Versailles : http://catalogue.crdp.ac-versailles...